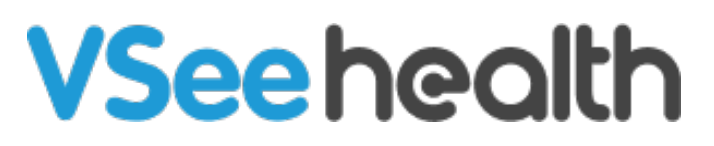

Knowledgebase > VSee Clinic for Providers > Basic Workflow > How to Use Ad hoc Group Calling

How to Use Ad hoc Group Calling Jay-Ileen (Ai) - 2023-08-09 - Basic Workflow

Ad hoc Group Calling is a feature that providers can use to conveniently add multiple people from their Waiting Room into an ongoing one-on-one call, essentially turning it into a Group Call.

This feature can be useful for the following cases:

- Bringing in partners and/or family members into the call.
- For patients or clients that employ caregivers, assistants, or translators to help with the consult.
- Conducting group consults/sessions among multiple patients/clients.
- For patients who are supposed to be on one group call visit.

*Note: The instructions provided here are for the Windows/macOS version of VSee Clinic opened on a compatible browser.* 

How can I add more participants to my VSee call? <u>Use Add Participants Button</u>

From Waiting Room Dashboard

Scope and Limitations

Related Articles

First, we want to make sure that all the participants you wish to join the Group Call are inside your Waiting Room. If you need help with inviting patients/clients to your Waiting Room, you may refer to this article <u>Invite Patients to Your Clinic</u>.

Once all the participants you wish to join the Group Call are inside your waiting room with the status as "Available", you can start choosing the participants for your call.

Adding Participants

Once you have multiple patients/clients in your waiting room, you can have them join your ongoing one-on-one VSee Call to turn it into a Group Call. There are two methods to do this:

Method 1: Add Participant Button

1. During an ongoing call, click on the **Add Participant** button.

Note: An orange circle with a number indicates the number of patients that are inside your Waiting Room.

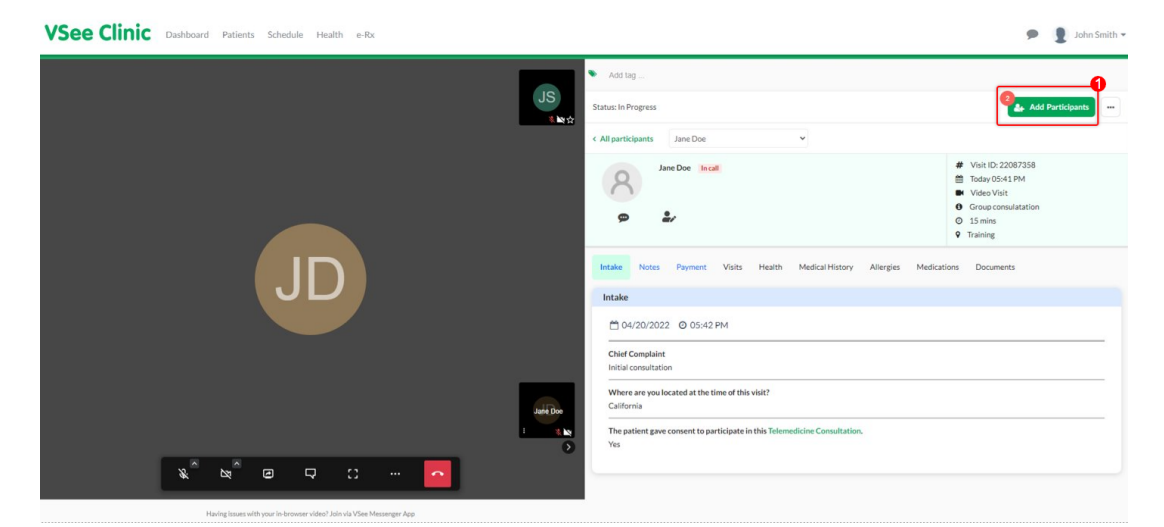

This pop-up will appear, allowing you to choose between adding participants from your Waiting Room or guests. In this article, we will focus on adding participants from the Waiting Room. For instructions on adding guests, please refer to this article: <u>Invite Guests</u> <u>To A Call</u>

| Instant   Image: Section Construction   Image: Section Construction                                                                                               | VSee Clinic Dashboard Patients Schedule Hea | In waiting room (2)                                                                                                    | × Invite Guests                                                                                                    | 🗩 🔋 John Smith                                                                                                    |
|----------------------------------------------------------------------------------------------------|---------------------------------------------|----------------------------------------------------------------------------------------------------|----------------------------------------------------------------------------------------------------|----------------------------------------------------------------------------------------------------|
| Image: Complete the line of the visit?       Image: Complete the line of the visit?       Image: Complete the line of the visit?         Image: Complete the line of the visit?       Image: Complete the line of the visit?       Image: Complete the line of the visit?         Image: Complete the line of the visit?       Image: Complete the line of the visit?       Image: Complete the line of the visit?         Image: Complete the line of the visit?       Image: Complete the line of the visit?       Image: Complete the line of the visit?         Image: Complete the line of the visit?       Image: Complete the line of the visit?       Image: Complete the line of the visit?         Image: Complete the line of the visit?       Image: Complete the line of the visit?       Image: Complete the line of the visit?         Image: Complete the line of the visit?       Image: Complete the line of the visit?       Image: Complete the line of the visit?         Image: Complete the line of the visit?       Image: Complete the line of the visit?       Image: Complete the line of the visit?         Image: Complete the line of the visit?       Image: Complete the line of the visit?       Image: Complete the line of the visit?         Image: Complete the line of the visit?       Image: Complete the line of the visit?       Image: Complete the line of the visit? |                                             | Training           O         Jola Johnson           Windterg Prima           O         Jerry Jones           (Walting 9 mina) | Copy the menage below and used to your guests:<br>You are im/test to join a scheduled meeting at Wed,<br>04(20):20210541 FM.<br>04(20):20210541 FM.<br>04(20): | Add Participants     #     Vair (D-20087358     Toaty (D-52087358     Toaty (D-52087358)                                  |
| Chief Compliant<br>initial consultation<br>Where are you located at the time of this visit?<br>California<br>The patient gave consent to participate in this Telemodicine Consultation-<br>Yes                                                                                                    | JC                                          | Add To Call                                                                                                    | Copy Indiation OR SectionAction via small set 55% SectionActionAct                                                                                                    | Video Vinit:     Group consultation     Group consultation     Sinins     Training     Training     Madications Ecoursets |
| The patient gave consent to participate in this Telemedicine Consultation.<br>Ver                                                                                                    |                                             |                                                                                                    | Chief Complaint<br>Initial consultation<br>Where are you located at the time of this visit?<br>California                                                                                                    |                                                                                                    |
| 0                                                                                                    |                                             | 0                                                                                                    | The patient gave concent to participate in this Telemedicine Consu-<br>Yes                                                                                                    | Rafor.                                                                                                    |

2. Select the patient/s you want to add to the call by ticking the **box** next to their name from the list of patients in your Waiting Room.

3. Once you are done selecting from the patients in the Waiting Room, click on **Add To Call.** 

| In waiting room (2)                                                 | X Invite Guests                                                                                                    |
|---------------------------------------------------------------------|----------------------------------------------------------------------------------------------------|
| Training                                                            | Copy the message below and send to your guests:                                                                                                    |
| Joe Johnson<br>(Waiting 7 mins)     Jerry Jones<br>(Waiting 9 mins) | <ul> <li>You are invited to join a scheduled meeting at Wed,<br/>04/20/2022 05:41 PM.</li> <li>Join call: https://vsee-<br/>academy.vsee.me/visits/join/6260a82bd788409a9b686e2<br/>864457b12</li> <li>Dial in: +1.650.758.0255 (PIN 850640)</li> </ul> |
|                                                                     | Copy Invitation                                                                                                    |
|                                                                     | OR                                                                                                    |
|                                                                     | Send invitation via email or SMS:                                                                                                    |
|                                                                     | guest@email.com                                                                                                    |
|                                                                     | Enter phone numbers here separated by;                                                                                                    |
| Add To Call                                                         | Send Invitation                                                                                                    |

The pop-up will close and you will see a notification on the upper part of the call window that the participant is being added to your call.

| VSee Clinic Dashboard Patients Schedule Health e-Rx                | Adding participant to your call                                                                           | 🗩 👔 John Smith 🛩                                                                                         |
|--------------------------------------------------------------------|----------------------------------------------------------------------------------------------------|----------------------------------------------------------------------------------------------------|
|                                                                    | Add tag Subset Add tag Add tag Add tag Add tag Add tag Subset All participants Jane Doe                   | Add Participants                                                                                         |
|                                                                    | Jane Doe Incall                                                                                           | # Vuit1D: 22087358     Today 05:41 PM     Video Visit     Group consultation     O 115 mins     Training |
| JD                                                                 | Initake Notes Payment Visits Health Medical History Altergies I<br>Initake<br>104/20/2022 © 05:42 PM      | Medications Documents                                                                                    |
|                                                                    | Chief Compilate<br>Initial consultation<br>Where are you located at the time of this visit?<br>California |                                                                                                    |
|                                                                    | The partient gave consent to participate in this Telemedicine Consultation.<br>Yes                        |                                                                                                    |
| Under konnen alte omer alte omer alte 2 bis uit View Massesser dan |                                                                                                    |                                                                                                    |

The participant is now successfully added to your call, making it a group call.

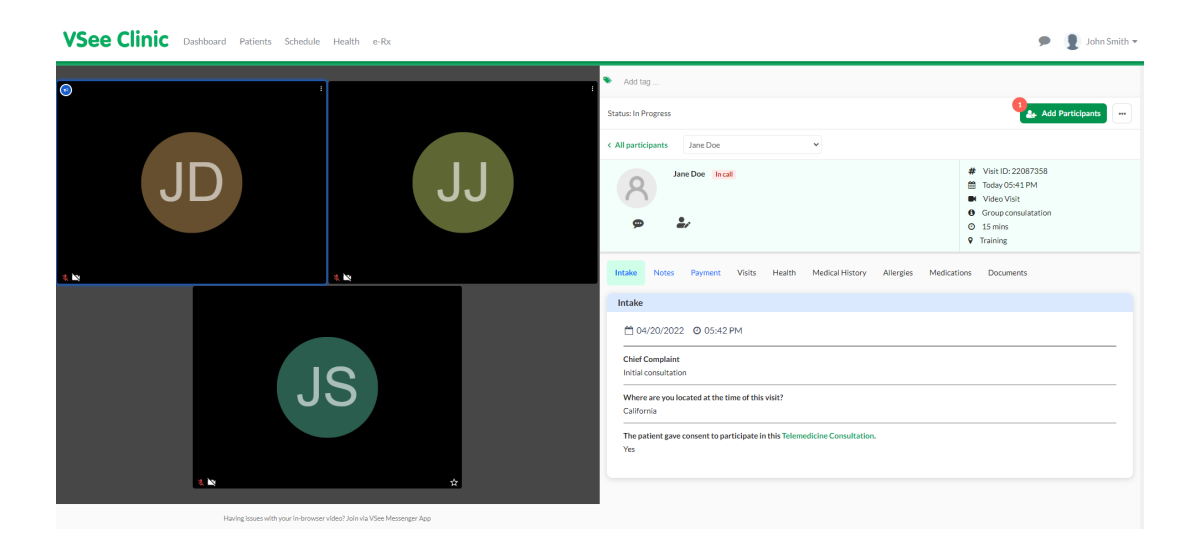

Method 2: Selecting Participants From the Clinic Dashboard

In cases when you need to review the reason for the visit, or details of a patient prior to adding them to the call, you may select them from the Clinic Dashboard.

1. During an ongoing call, click on the **Dashboard** tab, this will open another browser tab with your Clinic Dashboard.

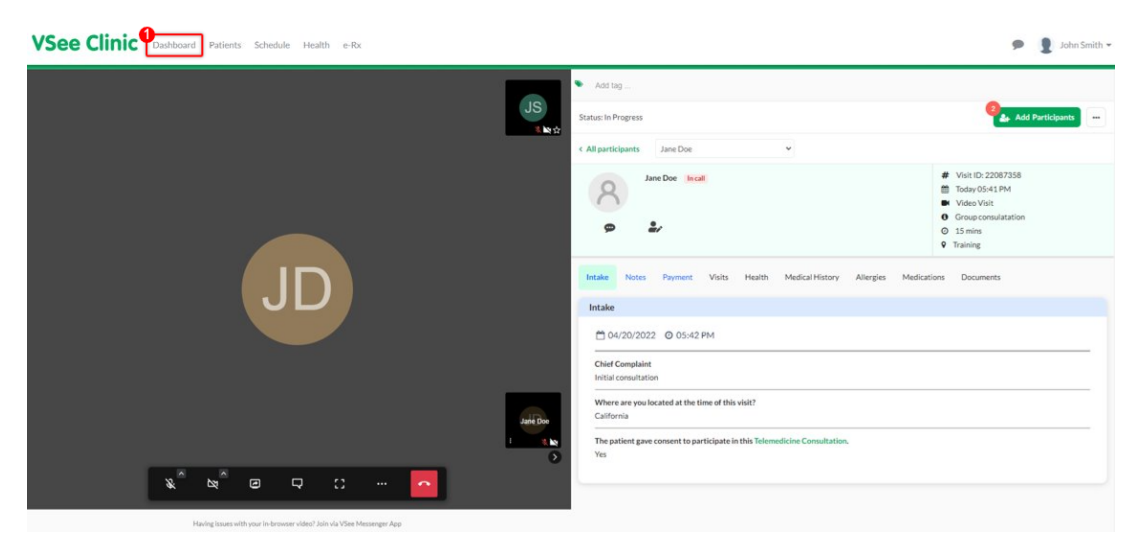

2. From the Clinic Dashboard, select the participants you want by clicking on the **checkbox** in the upper-left corner of each Visit ID.

You may also opt to click the name of the Patient to check their details before letting them join the call.

3. Once you have selected the participants that you want to add to your

×

## call, click on Call Selected.

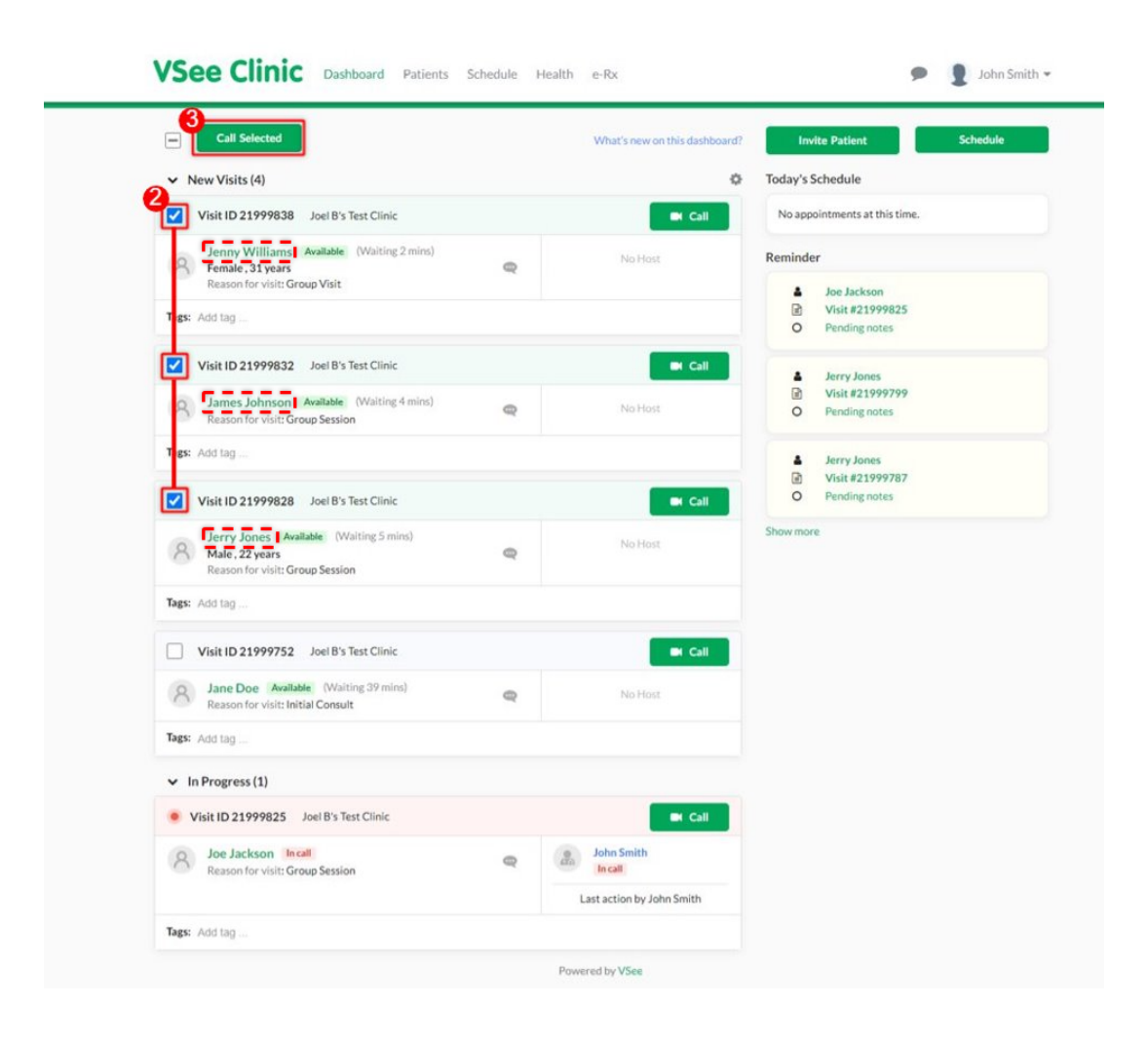

The selected participants will then be added to your call, converting it to a group call.

×

| VSee Clinic Dashboard Patients Schedule | Health e-Rx |                                                                                   | 🗩 🐧 John Smith 👻                                                                                                    |  |  |
|-----------------------------------------|-------------|-----------------------------------------------------------------------------------|----------------------------------------------------------------------------------------------------|--|--|
| •<br>•                                  |             | 🏶 Add tag                                                                         |                                                                                                    |  |  |
|                                         |             | Status: In Progress                                                               | Add Participants                                                                                                    |  |  |
|                                         |             | < All participants Jane Doe                                                       |                                                                                                    |  |  |
| JD                                      | JJ          | Jane Doe Incat                                                                    | #         Visit ID: 22087358           Image: 22087358         Today 05:41 PM           Modeo Visit         Modeo Visit           Group consultation         0           1 5 mins         Training |  |  |
| a ke                                    | st, ka      | Intake Notes Payment Visits Health Medical History Allergies Medicat              | tions Documents                                                                                                    |  |  |
|                                         |             | Intake                                                                            |                                                                                                    |  |  |
|                                         |             | 🛗 04/20/2022 🧿 05:42 PM                                                           |                                                                                                    |  |  |
| JJ                                      | JS          | Chief Complaint<br>Initial consultation                                           |                                                                                                    |  |  |
|                                         |             | Where are you located at the time of this visit?<br>California                    |                                                                                                    |  |  |
|                                         |             | The patient gave consent to participate in this Telemedicine Consultation.<br>Yes |                                                                                                    |  |  |
| * *                                     | * Ne 22     |                                                                                   |                                                                                                    |  |  |
|                                         |             |                                                                                   |                                                                                                    |  |  |

For guests that joined using the Guest Invite Link from the Add Participant Button, you no longer need to add each guest manually into the call, as they will be added automatically if the Patient who invited the guest is already in the call with you.

| VSee Clinic                     | Dashboard | Patients | Schedule | Health | e-Rx | ۶ | John Smith 🔻 |
|---------------------------------|-----------|----------|----------|--------|------|---|--------------|
| Added participants to the group | p call    |          |          |        |      |   | ×            |

Scope and Limitations

- Ad-Hoc Group Calling is an add-on feature and is not readily available for all VSee Clinics. If you are interested in getting this feature, please reach out to your Account Manager, or contact our Sales team here: <u>Contact Sales</u>
- This feature only works for in-browser calling. For more information please refer to Getting Into the Call (Old Visit Page) - Knowledgebase / VSee Clinic for Providers -VSee Helpdesk

## **Related Articles**

- Invite Patients to Your Clinic
- <u>Getting Into the Call (Old Visit Page) Knowledgebase / VSee Clinic</u> <u>for Providers - VSee Helpdesk</u>

Need more assistance? Send us an email at <u>help@vsee.com</u> or check out the <u>Help</u> section under the Profile Menu of your VSee Clinic.

## This article was last updated on: June 06 2023

Tags adhoc adhoc group call group calling